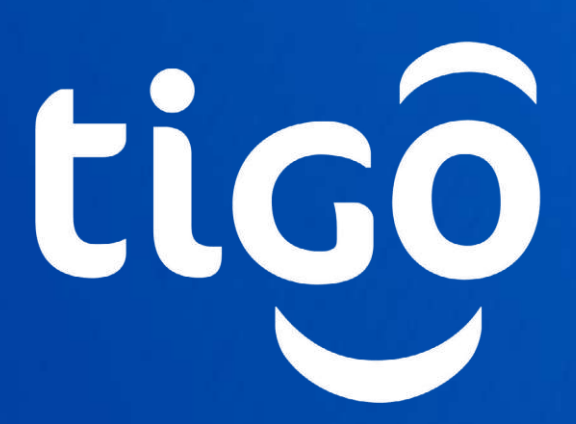

### Tutorial para completar la activación

# VAX LALIGA Premium Con tu Plan Postpago Tigo

## tigo

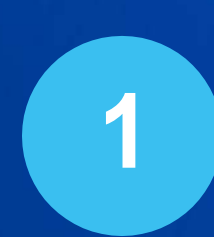

### Ingresa a Mi Tigo App

O desde la web en mi.tigo.com.hn haciendo clic y presiona INGRESAR

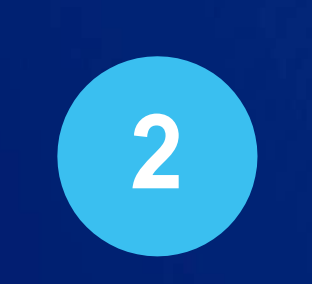

TIGO HND

Gestiona todos tus servicios usando tu

contraseña

tiçô

O ingresa con

¿No tienes cuenta? CRÉALA

Al utilizar esta aplicación aceptas los términos y

Accede sólo a tu línea

móvil

### Ingresa tu número de celular

|                         | tiçô |  |
|-------------------------|------|--|
| Pais<br>Honduras (+504) |      |  |
|                         |      |  |
|                         |      |  |

### Haz clic en CONTINUAR

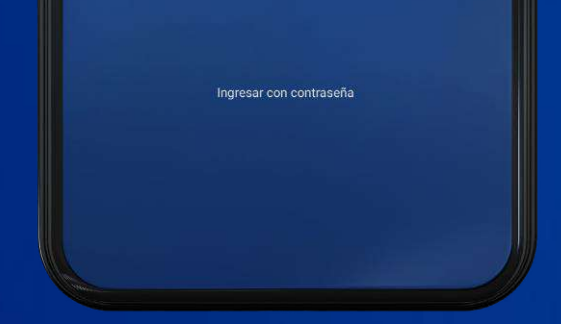

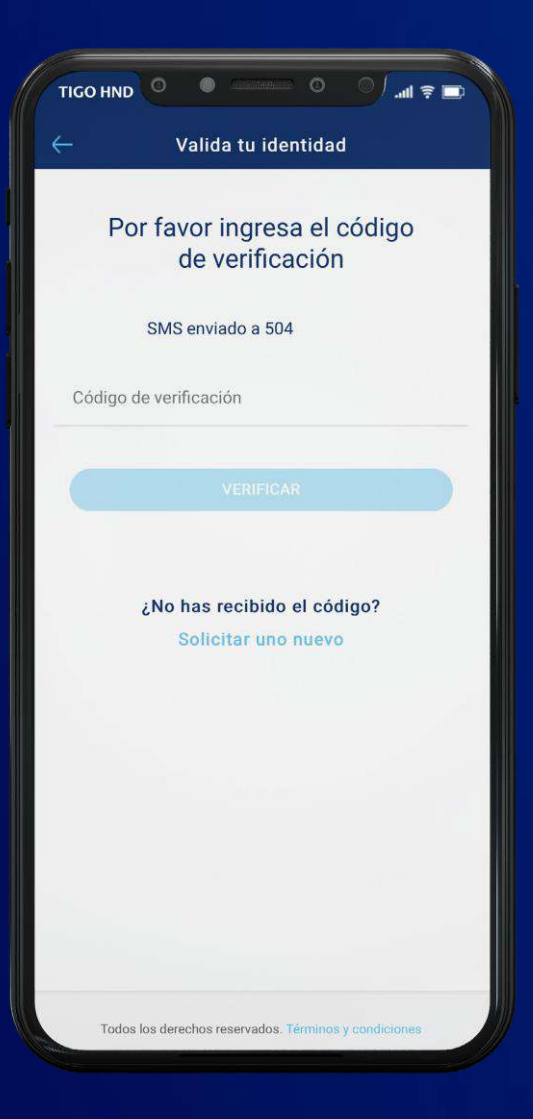

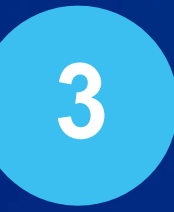

Ingresa el código enviado a tu celular

### Presiona VERIFICAR

## tigo

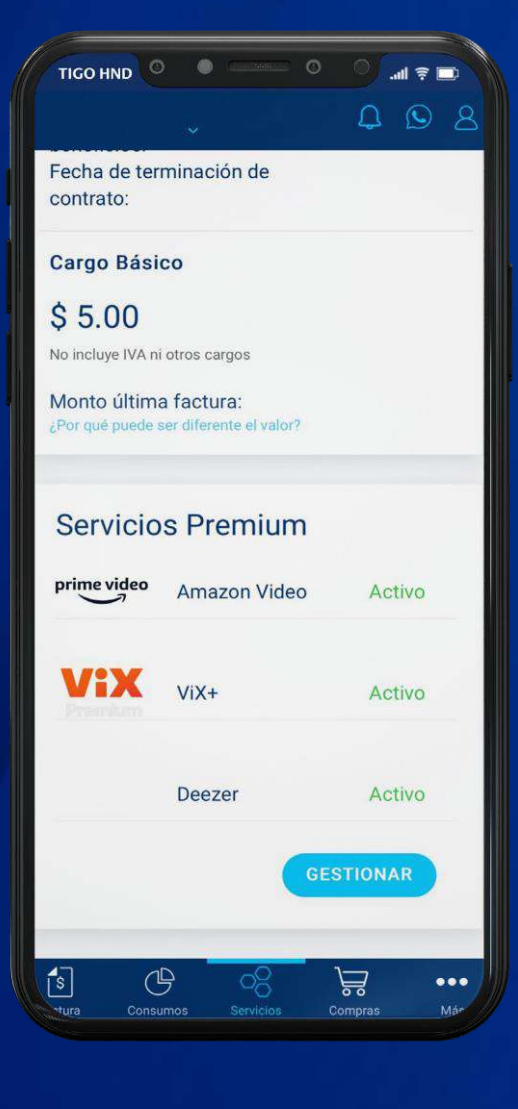

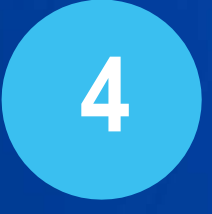

### Presiona **GESTIONAR**

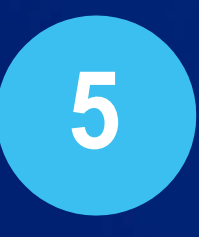

### Busca ViX Premium y presiona en DETALLES

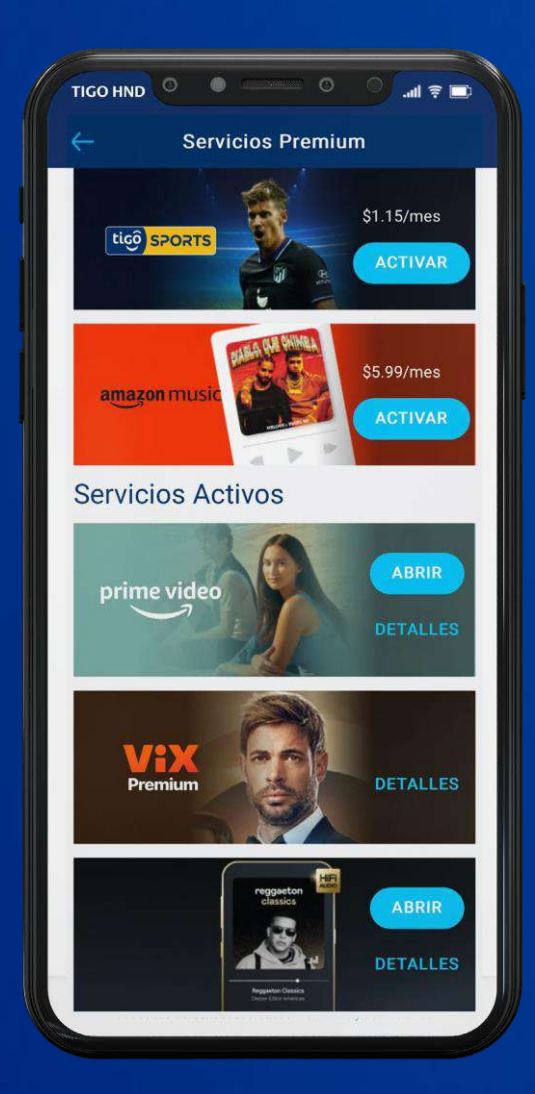

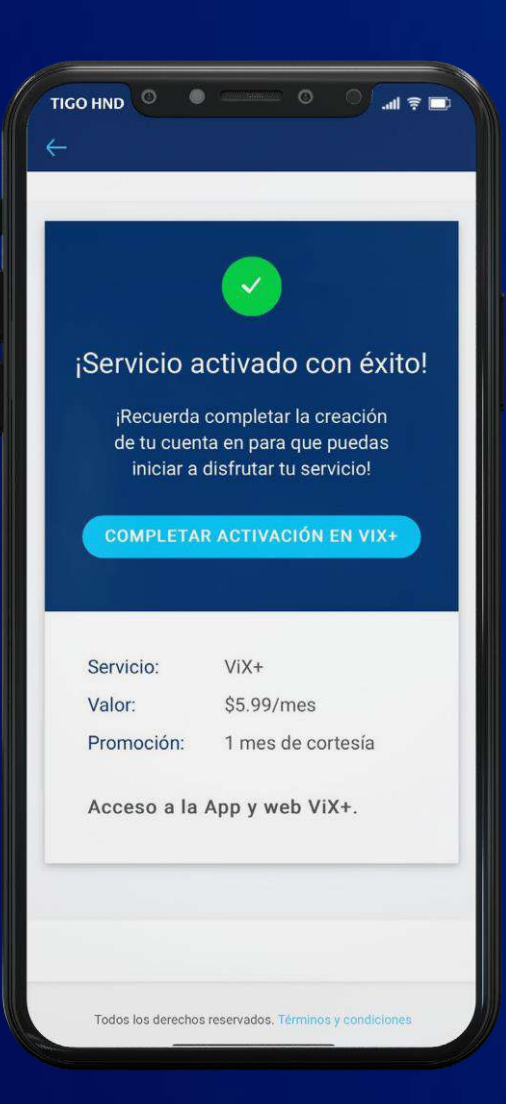

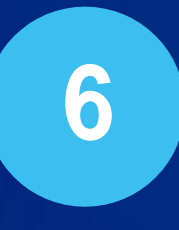

### Presiona COMPLETAR ACTIVACIÓN EN VIX PREMIUM

## tigo

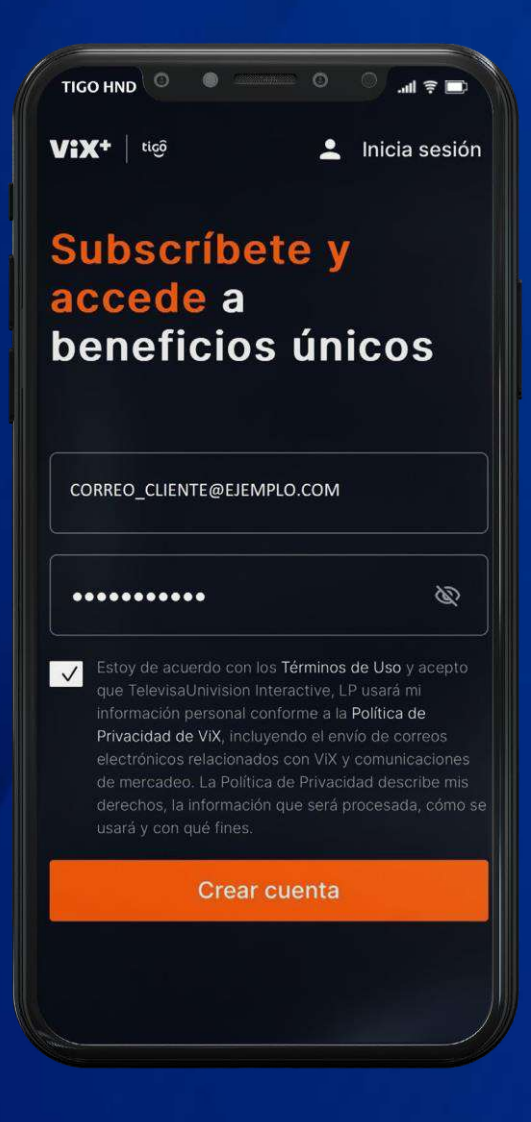

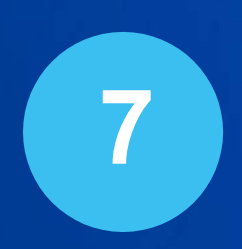

### Crea tu cuenta

### en la App de ViX Premium

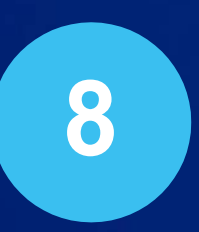

### Ingresa con las credenciales que creaste

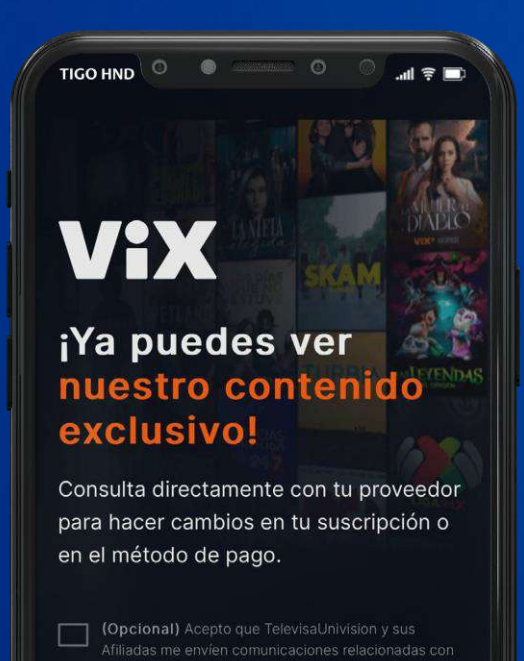

Afiliadas me envien comunicaciones relacionadas con marketing y que mi información personal se use de acuerdo con la **Política de Privacidad de ViX**.

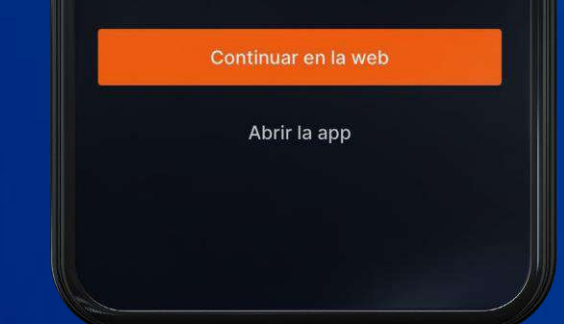

### Presiona en CONTINUAR EN LA WEB o en ABRIR LA APP

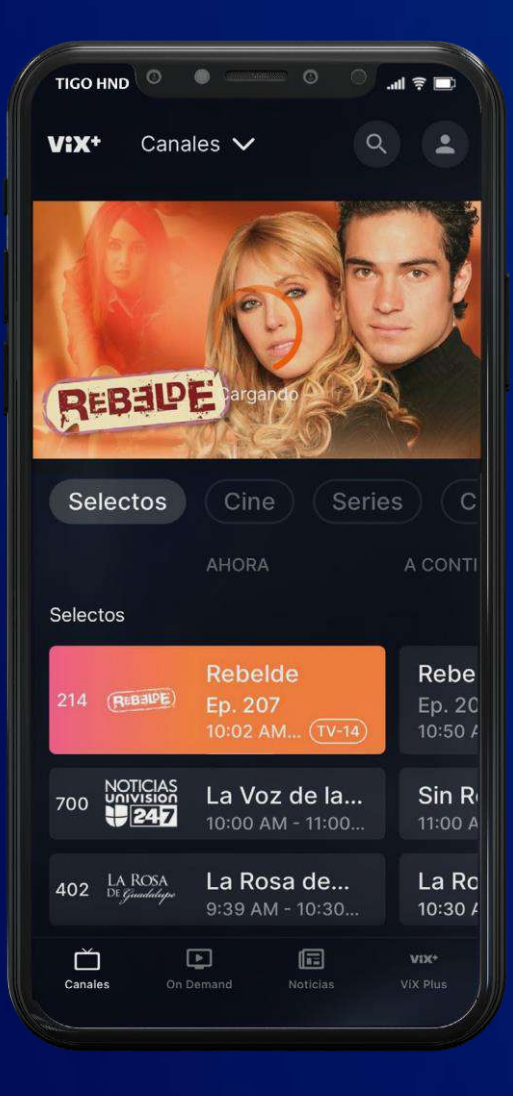

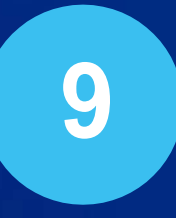

### Disfruta del contenido de ViX Premium y ViX Premium LALIGA